家や職場にいながら、 まるで<mark>診察室にいるような</mark> 距離感で先生の診察を 受けることが出来ます!!

当院ではスマホ通院を開始しました。

## 当院ではスマホ通院を取り入れた 治療スケジュールを提案しています。

症状が安定している場合でも、医師の定期的な診察のもと治療を継続することが非常に大切です。 当院では<mark>通院負担を軽減するため、一部スマホでの診察も取り入れて楽に治療を継続できる</mark>工夫をしています。 また、予め次回診察の予約をしておくことで受診忘れを防止することも可能です。

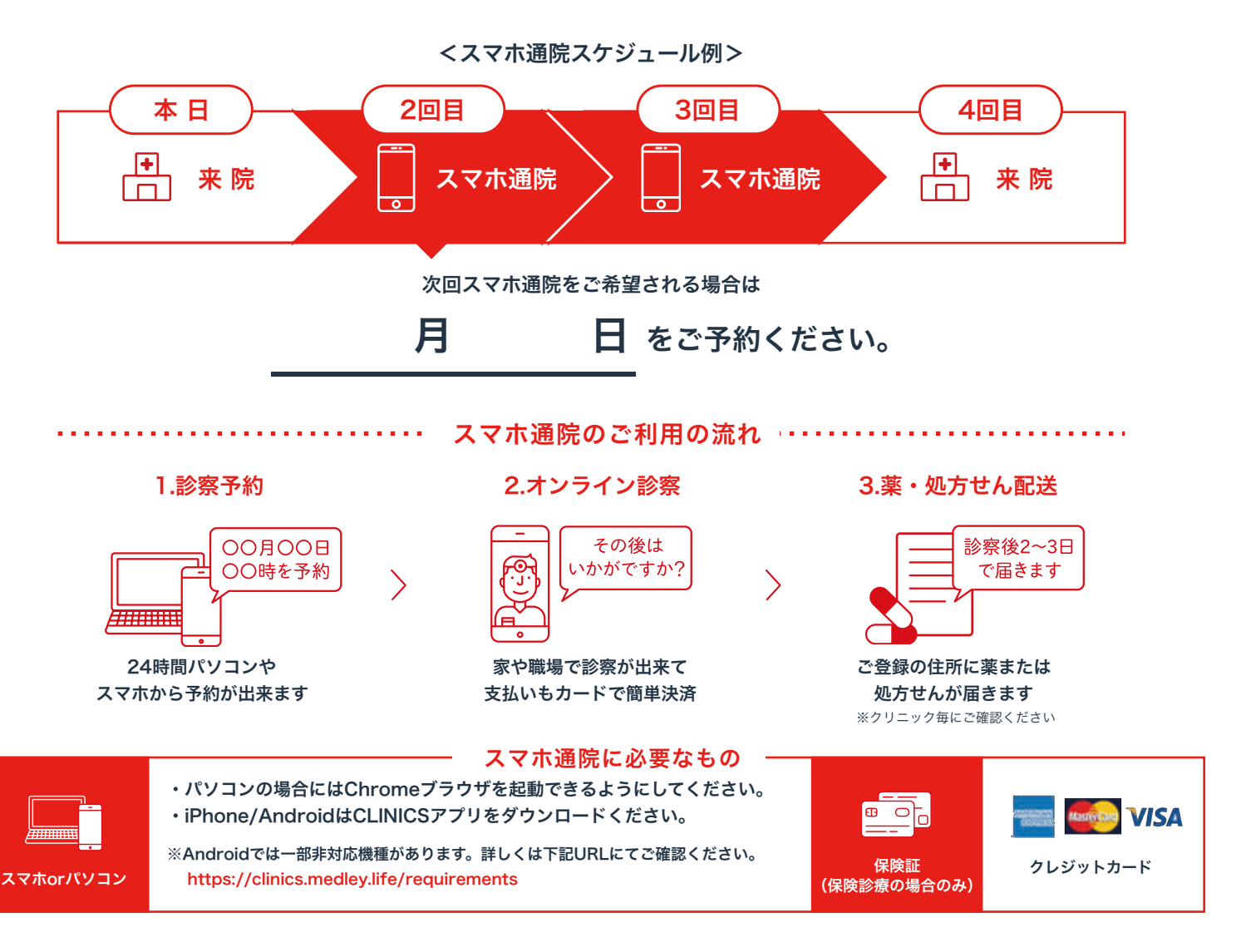

### 常磐病院

〒972-8322 福島県いわき市常磐上湯長谷町上ノ台57番地 TEL:0246-43-4175 http://www.tokiwa.or.jp/hospital/jyoban/summary.html

# スマホ診療サービス CLINICS のご利用方法

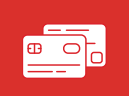

クレジットカードと

保険証

・クレジットカードと保険証(保険診療の場合のみ)を手元にご用意下さい ・Androidでは一部非対応機種があります。詳しくは下記URLにてご確認ください。 https://clinics.medley.life/requirements

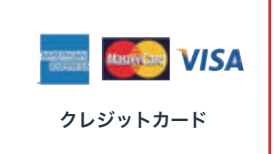

iPhone/Androidの場合 アプリのダウンロード

App StoreまたはGoogle Playに て「クリニクス」と検索し、アプリ をダウンロードしてください

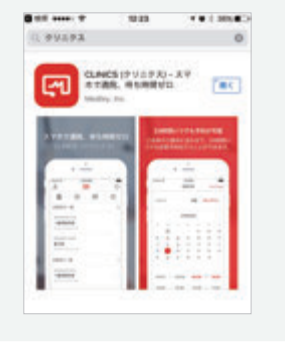

2. 医療機関を検索

パソコンの場合 Webから検索

ブラウザで「**クリニクス**」と検索 ※**Chromeブラウザのみ対応** 

3. 診療メニューを選択

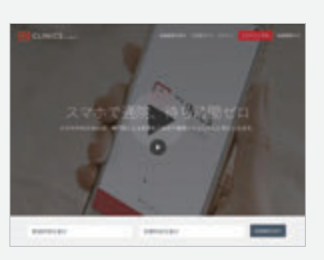

### 1. アカウント登録

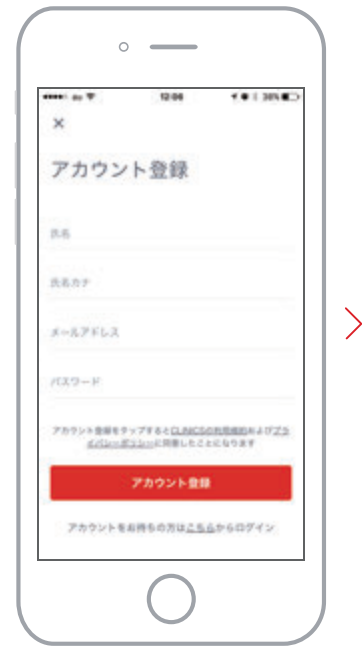

氏名、生年月日、電話番号とパスワ ードを設定して登録を行います

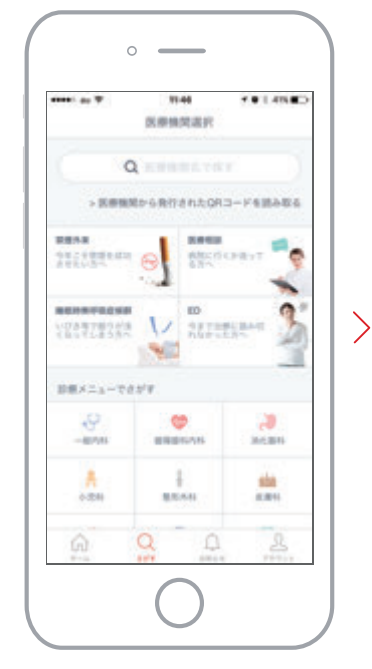

 1. 医療機関をさがす
2. QR コードを読み取る または医療機関を検索

o \_\_\_\_\_ \*\*\*\*\* as T 1144 1014MBD DO REPORTED AND 診療メニュー 就理外来 Million II. 自由部務の保障外来です。初記対面心道、予約 料は設定していません。 お用うわまする 10.01 SHARP. 自由記録の非弦響メニューです。 初回オンライ ン可能、予約和も全てのパターンで設定してあ OZT. DEFRETA

1.受診される診療メニューを選択 2.予約したい日程を選択

#### 4. 基本情報 & 問診

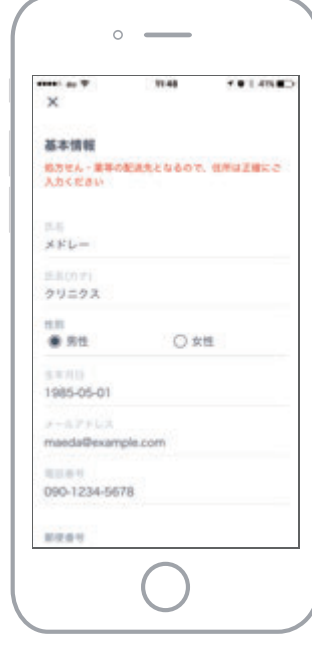

>

- 1.予約に必要な基本情報を入力
- 2.つづけて問診の入力
- 3. 内容を確認して予約完了